# TÉLÉPROCÉDURE

### GUIDE D'UTILISATION 2021

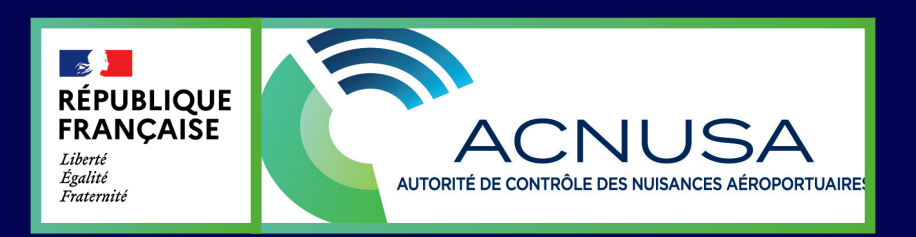

## SOMMAIRE

| Qu'est-ce que Téléprocédure ?                                                | 1  |
|------------------------------------------------------------------------------|----|
| Pourquoi Téléprocédure ?                                                     | 2  |
| Créer un compte                                                              | 4  |
| Consulter le procès-verbal                                                   | 8  |
| Déposer des observations en tant que personne poursuivie                     | 10 |
| Consulter le rapport établi par l'agent<br>assermenté de l'État (DIM)        | 13 |
| La clôture d'instruction                                                     | 15 |
| La décision de classement sans suite                                         | 17 |
| La décision de tri                                                           | 20 |
| La convocation par le secrétaire du collège de l'Autorité en séance plénière | 22 |
| La décision du collège de l'Autorité                                         | 24 |
| Consulter l'ensemble des pièces d'un<br>dossier publiées sur Téléprocédure   | 26 |
| Dernières mentions                                                           | 27 |

## **1. QU'EST-CE QUE TÉLÉPROCÉDURE**

#### Qu'est-ce que Téléprocédure ?

**TÉLÉPROCÉDURE** est l'outil de dématérialisation des différentes étapes de la procédure d'instruction des dossiers de manquements présumés transmis à l'**ACNUSA**, directement inspiré de Télérecours, l'outil de dématérialisation utilisé par toutes les juridictions administratives.

TÉLÉPROCÉDURE garantit l'exercice des droits de la défense.

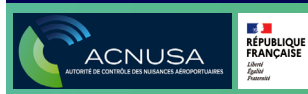

## 2. POURQUOI TÉLÉPROCÉDURE

#### **1. Sécuriser**

**TÉLÉPROCÉDURE** sécurise les transmissions de documents et facilite le traitement des dossiers de manquements, en permettant de choisir les destinataires des communications et de paramétrer les droits des utilisateurs.

#### 2. Simplifier

**TÉLÉPROCÉDURE** permet le dépôt et la consultation de l'ensemble des documents émis dans le cadre de l'instruction d'un dossier de manquement, sur un seul et même espace numérique.

#### 3. Réduire les délais et les coûts

**TÉLÉPROCÉDURE** réduit les délais de communication des documents à tous les stades de la procédure, ainsi que le nombre d'impressions papiers et les frais postaux.

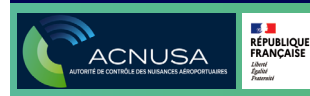

## 2. POURQUOI TÉLÉPROCÉDURE

#### 4. Avoir une vision globale

**TÉLÉPROCÉDURE** regroupe tous les documents constituant les dossiers de manquements présumés concernant une même personne : procès-verbal, observations, rapport d'instruction, actes de l'instruction, convocation, décision du collège, ainsi que tous les accusés de notification, de dépôt et de lecture associés.

#### 5. Faciliter la réactivité

**TÉLÉPROCÉDURE** facilite le retour d'expérience : la personne poursuivie pourra mettre en place des mesures correctives plus rapidement.

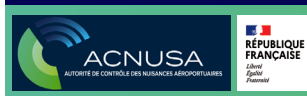

#### Étape N°1 :

La personne morale poursuivie par l'administration de l'aviation civile communique à l'**ACNUSA** le nom de la personne physique qui constituera le point d'entrée pour mettre en place l'outil **TÉLÉPROCÉDURE** ; cette personne sera la « personne contact ».

#### Étape N°2 :

 La « personne contact » reçoit par e-mail un login et un mot de passe provisoire à usage unique pour l'activation de son compte.

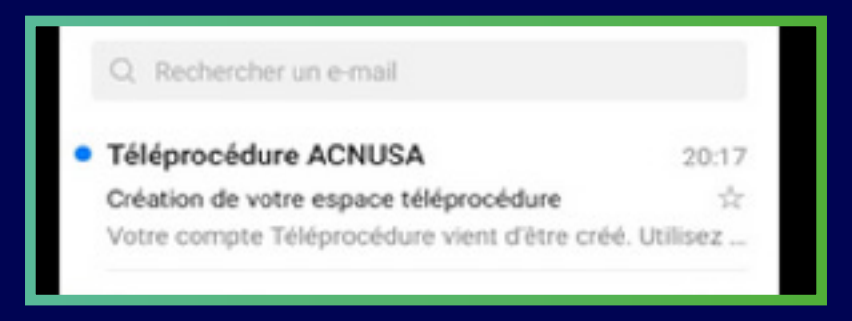

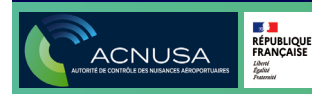

 La « personne contact » se rend sur teleprocedure.acnusa.fr et renseigne le login et le mot de passe provisoire reçus par e-mail.

| RÉPUBLIQUE<br>FRANCAISE<br>Libers<br>Egaint<br>Francenisi |  |
|-----------------------------------------------------------|--|
| Connexion Téléprocédure                                   |  |
| Adresse email                                             |  |
| 1                                                         |  |
| Mot de passe                                              |  |
|                                                           |  |
| Connexion                                                 |  |
| ot de passe oublié ?                                      |  |

• Une fois l'activation du compte notifiée, la « personne contact » personnalise son mot de passe.

| C                                     | hangement du mot de passe                                              |
|---------------------------------------|------------------------------------------------------------------------|
| Par mes                               | ure de sécurité, le mot de passe qui vous a él                         |
|                                       | fourni n'est que temporaire.                                           |
| Voi                                   | us devez à présent en définir un nouveau.                              |
| Votre mot de<br>chilfre<br>Confirmati | e pesse doit contenir eu mains 8 ceretères, une mejuscule et un<br>ion |
|                                       |                                                                        |

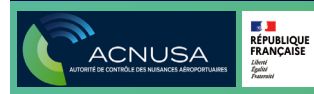

#### Étape N°3 :

 La « personne contact » se rend sur l'outil
 TÉLÉPROCÉDURE (teleprocedure.acnusa.fr), visualise la page d'accueil de son compte et clique sur « utilisateurs ».

| ACNUSA Accuell Dossier     | s Utilisateurs                                      |
|----------------------------|-----------------------------------------------------|
| Bienvenue sur votre espace | e Téléprocédure                                     |
| Dossier                    | Document                                            |
|                            | Aucune notification de document non lus pour le mom |

• La « personne contact » crée un compte utilisateur pour chacune des personnes ayant à connaître et/ou à travailler sur les dossiers de manquements présumés.

|                               | Accueil                 | Dossiers          | Utilisateurs |                                              | ,                                 | Air Amel Décon | nexion |
|-------------------------------|-------------------------|-------------------|--------------|----------------------------------------------|-----------------------------------|----------------|--------|
| omptes                        |                         |                   |              |                                              |                                   | Ajouter un com | pte    |
| Utilisateur ++<br>Utilisateur |                         | Email +-<br>Email | •            | Dernière connexion ++<br>v<br>jj / mm / asaa | Röle ++<br>Sélectionnez un état * | Suppr.         |        |
|                               |                         |                   |              |                                              |                                   |                |        |
| ACNUSA                        | RÉPUBLIQUE<br>FRANÇAISE |                   |              |                                              |                                   |                |        |

La « personne contact » attribue aux utilisateurs :

- Les droits « administrateurs » : les administrateurs ont accès à tous les dossiers de l'entité, peuvent créer des comptes et les supprimer (la « personne contact » a ellemême les droits « administrateurs »).
- Les droits « contributeurs » : les contributeurs ont accès aux seuls dossiers qui leur ont été attribués.

| Création d'un compte       |                    | uel Dossiers | Utilisateurs |              | Air Amel | Déconnexi |
|----------------------------|--------------------|--------------|--------------|--------------|----------|-----------|
| Prénom Nom                 | Création d'un comp | te           |              |              |          |           |
| Froal Role<br>Sélectionner | Prénom             |              |              | Nom          |          |           |
| Valider                    | F mail             |              |              | Sélectionner |          | ~         |
|                            |                    |              |              | Valider      |          |           |

### 4. LE PROCÈS VERBAL

 Le procès-verbal, établi et notifié aux personnes poursuivies par l'agent assermenté de l'État, ainsi que sa lettre de notification à la compagnie sont rendus disponibles sur l'outil TÉLÉPROCÉDURE

| Bienvenue sur votre espace Téléprocédure     Bienvenue sur votre espace Téléprocédure     Bienvenue sur votre espace Téléprocédure       Les notifications à consulter     Bien definit +     Bien definit +       1000CDC.tobe     Peode Write(PN)     10/10/2002 li 202 |                                                                           |                    |  |                    |             |
|----------------------------------------------------------------------------------------------------|---------------------------------------------------------------------------|--------------------|--|--------------------|-------------|
| Bienvenue sur votre espace Téléprocédure       Les notifications à consulter       Pessirr     Puoment:       Destirr     Pessive Verlai (PV)       1000000000000000000000000000000000000                                                                                 | _ Accueil Dossiers Utilisateurs                                           |                    |  | Air Amel           | Déconnexion |
| Dessiler         Dessilest         Dets die die die pot ++           1000CDC1000         Procisie Verbal (PV)         13/10/2100 ± 19:22                                                                                                    | Bienvenue sur votre espace Téléprocédure<br>Les notifications à consulter |                    |  |                    |             |
| 1001CCC1000 Peocle Verbal (Pt) 13/10/2220 i 1922                                                                                                    | Dessier                                                                   | Document           |  | Date de dépot ++   |             |
|                                                                                                    | 1003CDG1000                                                               | Procès-Verbal (PV) |  | 13/10/2020 à 19:22 |             |

 Un utilisateur clique sur « télécharger le document ». Tous les autres utilisateurs habilités de la personne morale poursuivie reçoivent un mail d'accusé de lecture.

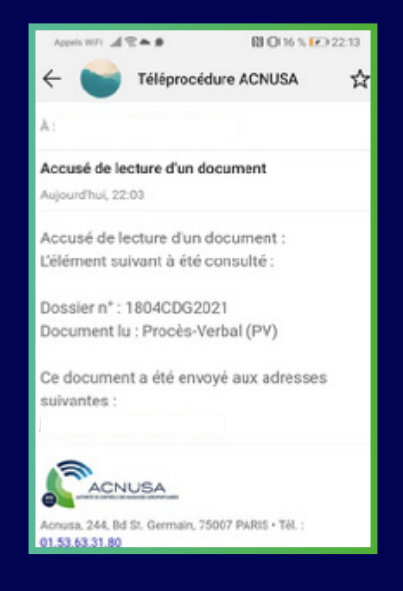

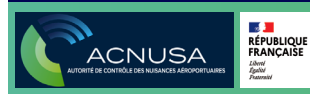

## **4. LE PROCÈS VERBAL**

 La lecture du procès verbal et de la lettre de notification est enregistrée comme « avis de lecture » par l'outil. L'accusé de lecture est accessible sur l'outil TÉLÉPROCÉDURE.

| Dossier 1804CDG2021                                                                                                    |                                                                                    |                       |                    |  |  |  |
|----------------------------------------------------------------------------------------------------|------------------------------------------------------------------------------------|-----------------------|--------------------|--|--|--|
| Déposer une observation                                                                                                    | Document                                                                           | Date de mise en ligne | Date de lecture    |  |  |  |
| Seuls les documents au format PDF sont acceptés<br>par Téléprocédure                                                                                                    | Procès-Verbal (PV)<br>S Télécharger le document<br>S Télécharger l'avis de lecture | 19/04/2021 è 00:00    | 18/04/2021 è 22:03 |  |  |  |
| E Sélectionner un PDF<br>La notification des poursuites est opérée par les agents assermentés de l'Etat, l'Acnusa en a reçue copie et vous les met à disposition pou<br>que vous puissiez déposer vos observations dans un délai d'un mois |                                                                                    |                       |                    |  |  |  |

 La consultation du document entraîne la disparition de sa mention sur la page d'accueil. Il devient accessible sur la page « Dossiers » en cliquant sur le dossier concerné.

| ACNUSA  | Accueil                            | Dossiers | Utilisateurs                            |                                       |                                                | Air Test                         | Déconnexion |
|---------|------------------------------------|----------|-----------------------------------------|---------------------------------------|------------------------------------------------|----------------------------------|-------------|
| Liste c | les dossiei                        | rs       |                                         |                                       |                                                |                                  |             |
| numé    | <b>Dossier</b> ↑↓<br>ro de dossier |          | Date du dossier +↓<br>▼<br>jj/mm/aaaa 🗖 | Date du PV ↔       ▼       jj/mm/aaaa | Type de restriction ↔<br>Sélectionnez un type▼ | État ∻↓<br>Sélectionnez un état▼ |             |
| 1904CD  | G2021                              |          | 13/04/2021 à 12h00                      | 19/04/2021                            | VPE-A                                          | En cours                         |             |
| 1804CD  | G2021                              |          | 02/04/2021 à 10h00                      | 18/04/2021                            | VPE-D                                          | En cours                         |             |
| 2004CD  | G2021                              |          | 15/03/2021 à 10h52                      | 16/03/2021                            | Arrivée Ch3 -5 EPNdB                           | En cours                         |             |

**Conseil :** consultez régulièrement votre compte **TÉLÉPROCÉDURE** pour être informé en temps quasi-réel des poursuites.

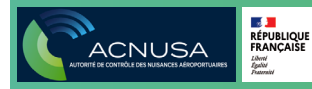

### 5. LES OBSERVATIONS DE LA PERSONNE POURSUIVIE

La personne poursuivie peut émettre des observations tout au long de la procédure jusqu'à la date de clôture d'instruction.

Si les observations contiennent plusieurs pièces, une page de garde doit les lister.

Un utilisateur habilité clique sur le dossier puis clique sur « sélectionner un PDF » pour déposer les observations de la personne morale poursuivie.

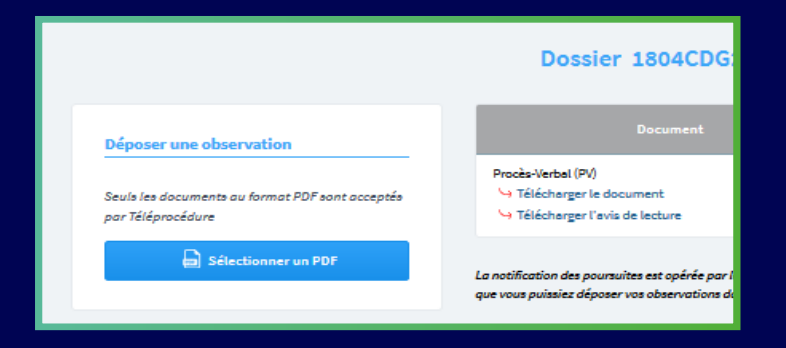

Tout utilisateur qui dépose une observation entraîne la génération d'un avis de dépôt.

Tous les utilisateurs ayant des droits **TÉLÉPROCÉDURE** sur le dossier reçoivent le mail d'avis de dépôt.

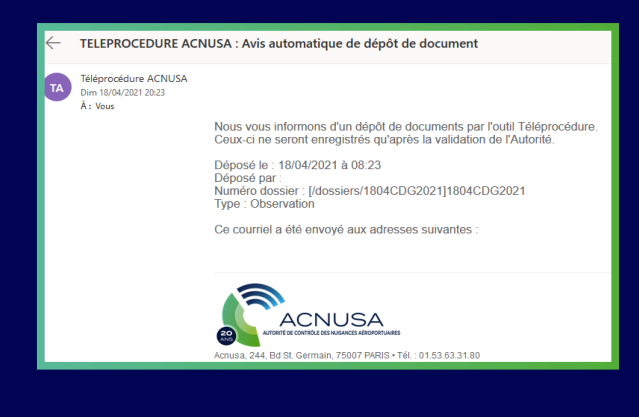

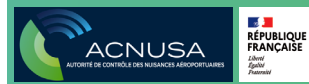

### 5. LES OBSERVATIONS DE LA PERSONNE POURSUIVIE

L'**ACNUSA** constate la recevabilité de l'observation (qu'elle a bien trait au manquement visé, est rédigée en français, transmise avant la clôture d'instruction et qu'elle est lisible) dans un bref délai.

Lorsque les observations sont recevables, les utilisateurs habilités reçoivent un courriel de notification d'avis d'enregistrement.

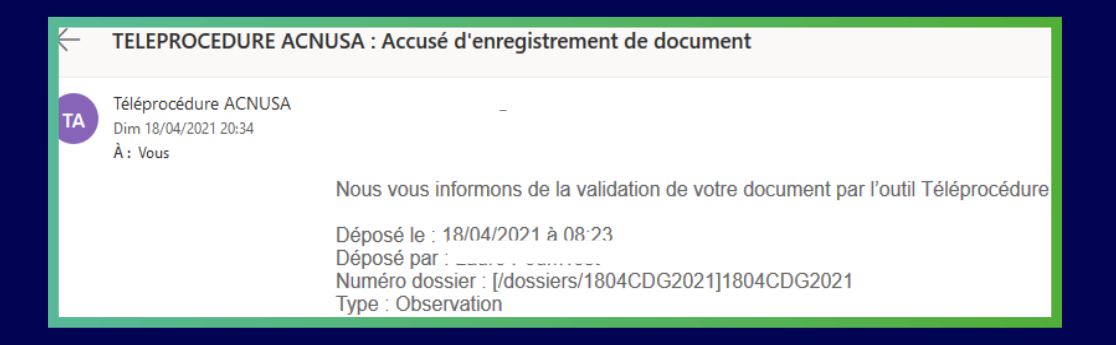

Si jamais les observations ne sont pas recevables, les utilisateurs habilités reçoivent le courriel de notification de refus de document, accompagné de la motivation de la non recevabilité et l'invitation à y remédier.

| ←  | TELEPROCEDURE ACNUSA : Notification de refus de document |                                                                                                    |  |  |  |  |
|----|----------------------------------------------------------|----------------------------------------------------------------------------------------------------|--|--|--|--|
| ТА | Téléprocédure ACNUSA<br>Dim 18/04/2021 20:50<br>À : Vous | Nous vous informons du refus de validation des documents ci-après au motif :                                                  |  |  |  |  |
|    |                                                          | Déposé le : 18/04/2021 à 08:45<br>Déposé par : L<br>Numéro dossier : [/dossiers/1904CDG2021]1904CDG2021<br>Type : Observation |  |  |  |  |

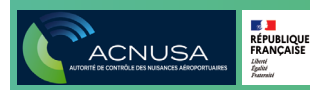

### 5. LES OBSERVATIONS DE LA PERSONNE POURSUIVIE

#### L'avis de refus figure sur l'outil TÉLÉPROCÉDURE.

| Dossier 1904CDG2021                                                                                                    |                       |                    |
|----------------------------------------------------------------------------------------------------|-----------------------|--------------------|
| Document                                                                                                    | Date de mise en ligne | Date de lecture    |
| Procès-Verbal (PV)<br>S Télécharger le document<br>Télécharger l'avis de lecture                                                                  | 19/04/2021 à 00:45    | 18/04/2021 à 22:45 |
| Observation - Refusée le 18/04/2021<br>Déposée par<br>Se Télécharger le document<br>Télécharger l'avis de dépot<br>Se Télécharger l'avis de refus | 18/04/2021 è 22:45    |                    |

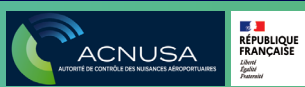

### 6. LE RAPPORT ÉTABLI PAR L'AGENT ASSERMENTÉ DE L'ÉTAT (DIM)

L'**ACNUSA** met à disposition le rapport de l'instructeur (DIM) et sa lettre de notification sur l'outil **TÉLÉPROCÉDURE**. Le DIM publié apparaît sur la page d'accueil du compte **TÉLÉPROCÉDURE**.

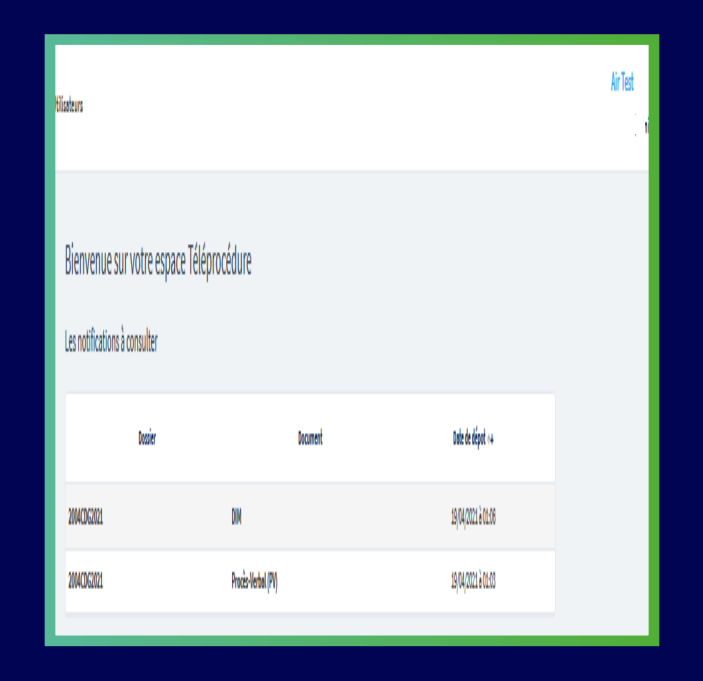

L'ensemble des utilisateurs habilités reçoit un avis de notification (courriel les informant qu'un nouveau document est consultable sur l'outil **TÉLÉPROCÉDURE**).

## 6. LE RAPPORT ÉTABLI PAR L'AGENT ASSERMENTÉ DE L'ÉTAT (DIM)

La consultation du document par un utilisateur entraîne l'envoi automatique d'un accusé de lecture consultable par tous les autres utilisateurs habilités.

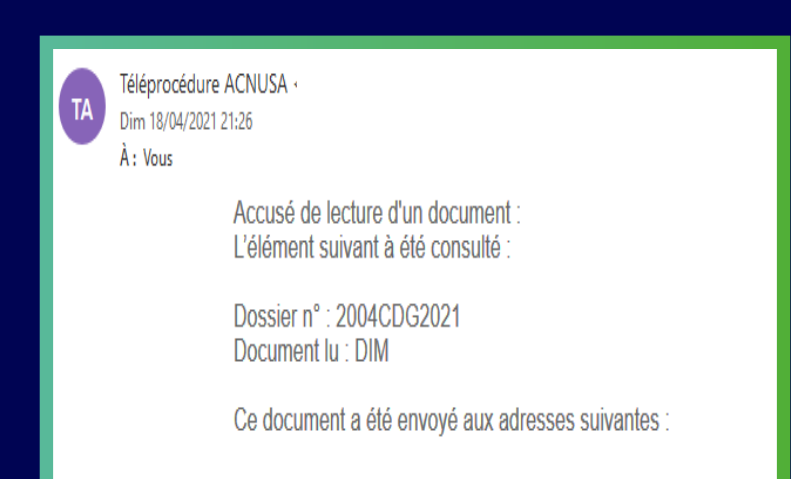

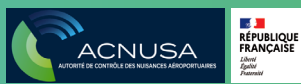

## 7. LA CLÔTURE D'INSTRUCTION

En principe, aucun élément nouveau ne peut être versé à partir de la date de clôture de l'instruction.

![](_page_16_Picture_2.jpeg)

L'ensemble des utilisateurs habilités reçoit un avis de notification de la clôture d'instruction par le rapporteur permanent.

![](_page_16_Picture_4.jpeg)

15

## 7. LA CLÔTURE D'INSTRUCTION

La page d'accueil du **TÉLÉPROCÉDURE** de l'utilisateur habilité mentionne la clôture d'instruction à consulter.

| Bienvenue sur votre es<br>Les notifications à consulter | pace Téléprocédure   |                    |
|---------------------------------------------------------|----------------------|--------------------|
| Dossier                                                 | Document             | Date de dépot ++   |
| 2004CD62021                                             | Göture d'instruction | 19/04/2021 à 01:13 |
| 2004CDG2021                                             | DIM                  | 19/04/2021 à 01:08 |
| 2004C0G2021                                             | Proces-Verbal (PV)   | 19/04/2021 à 01:03 |
|                                                         |                      |                    |

Tout utilisateur qui clique sur le lien « clôture d'instruction » engendre un AR et un e-mail d'AR que reçoivent tous les utilisateurs habilités sur le dossier.

 Téléprocédure ACNUSA

 Dim 18/04/2021 21:26

 À : Vous

 Accusé de lecture d'un document :

 L'élément suivant à été consulté :

 Dossier n° : 2004CDG2021

 Document lu : Clôture d'instruction

 Ce document a été envoyé aux adresses suivantes :

RÉPUBLIQUE FRANÇAISE

ACNUSA

### 8. LA DÉCISION DE CLASSEMENT SANS SUITE

A l'issue de l'instruction (analyse conduite par le rapporteur permanent, à charge et à décharge, sur la base du PV, des observations, du rapport de l'agent de l'Etat assermenté), si le dossier relève de l'un des trois cas de classement sans suite prévus par décret en Conseil d'État, le rapporteur permanent prend une décision de classement sans suite.

![](_page_18_Picture_2.jpeg)

![](_page_18_Picture_3.jpeg)

### 8. LA DÉCISION DE CLASSEMENT SANS SUITE

La page d'accueil du **TÉLÉPROCÉDURE** de l'utilisateur habilité fait apparaître la notification de la décision de classement sans suite.

| ACNUSA Accueil Dossiers                                  | Utilisateurs       | Air Test<br>Déconnexio |
|----------------------------------------------------------|--------------------|------------------------|
| Bienvenue sur votre esp<br>Les notifications à consulter | ace Téléprocédure  |                        |
| Dossier                                                  | Document           | Date de dépot ++       |
| 1004CDG2021                                              | Décision           | 19/14/2021 à 16:36     |
| 1004 <b>CDG</b> 2021                                     | Procès-Verbal (PV) | 19/04/2021 à 16:36     |
| 2004 <b>CDG</b> 2021                                     | Procès-Verbal (PV) | 19/04/2021 à 01/03     |

L'ensemble des utilisateurs habilités reçoit un avis de notification de la décision de classement sans suite.

![](_page_19_Picture_4.jpeg)

![](_page_19_Picture_5.jpeg)

### 8. LA DÉCISION DE CLASSEMENT SANS SUITE

Tout utilisateur qui clique sur le lien « classement sans suite » engendre un AR et un mail d'AR que reçoit l'ensemble des utilisateurs habilités sur le dossier.

![](_page_20_Picture_2.jpeg)

![](_page_20_Picture_3.jpeg)

### 9. LA DÉCISION DE TRI

A l'issue de l'instruction (analyse conduite par le Rapporteur permanent, à charge et à décharge, sur la base du procès verbal, des observations, du rapport de l'agent de l'État assermenté), si le dossier ne relève pas d'un des cas de classement sans suite prévus par le décret en Conseil d'État, le rapporteur permanent prend une décision de tri : il transmet le dossier au secrétaire du collège pour inscription à l'ordre du jour d'une séance en mode juridiction.

![](_page_21_Picture_2.jpeg)

![](_page_21_Picture_3.jpeg)

## 9. LA DÉCISION DE TRI

• L'ensemble des utilisateurs habilités reçoit un avis de notification de la décision de tri.

![](_page_22_Picture_2.jpeg)

• La page d'accueil du **TÉLÉPROCÉDURE** de l'utilisateur fait apparaître la notification de la décision de tri.

| 3 ienvenue sur votre espace<br>es notifications à consulter | Téléprocédure         |                    |
|-------------------------------------------------------------|-----------------------|--------------------|
| Dossier                                                     | Document              | Date de dépot ++   |
| 2004CDG2021                                                 | Décision de tri       | 19/04/2021 à 01:18 |
| 2004CDG2021                                                 | Clôture d'instruction | 19/04/2021 è 01:13 |
| 2004CDG2021                                                 | DIM                   | 19/04/2021 à 01:06 |
| 2004CDG2021                                                 | Procès-Verbal (PV)    | 19/04/2021 à 01:03 |

• Tout utilisateur qui clique sur le lien « décision de tri » engendre un **AR** et un **mail d'AR** que reçoit l'ensemble des utilisateurs habilités sur le dossier.

![](_page_22_Picture_6.jpeg)

### 10. LA CONVOCATION PAR LE SECRÉTAIRE DU COLLÈGE EN SÉANCE PLÉNIÈRE

 Le secrétaire du collège a inscrit le dossier à l'ordre du jour d'une séance plénière en mode juridiction. Il convoque la personne poursuivie.

![](_page_23_Picture_2.jpeg)

• L'ensemble des utilisateurs habilités reçoit un avis de notification de la convocation.

![](_page_23_Picture_4.jpeg)

### 10. LA CONVOCATION PAR LE SECRÉTAIRE DU COLLÈGE EN SÉANCE PLÉNIÈRE

• La page d'accueil du **TÉLÉPROCÉDURE** de l'utilisateur habilité fait apparaître la notification de la convocation.

| ACNUSA Accuel D  | ossiers Utilisateurs   |          |        | <i>kir</i> Test | Déconacio |
|------------------|------------------------|----------|--------|-----------------|-----------|
| Bienvenue sur vo | otre espace Téléprocéd | ure      |        |                 |           |
|                  | losier                 | Bocument | Date o | le dépot 14     |           |
| 0331CDG2021      | Corr                   | vecation | 33(04) | 2021 à 17:23    |           |

 La consultation du document par un utilisateur entraîne l'envoi automatique d'un accusé de lecture consultable par tous les autres utilisateurs habilités.

![](_page_24_Picture_4.jpeg)

### 11. DÉCISION DU COLLÈGE DE L'AUTORITÉ

Après délibération collégiale, la décision est signée par le président.

![](_page_25_Picture_2.jpeg)

• L'ensemble des utilisateurs habilités reçoit un avis de notification de la décision du collège.

![](_page_25_Picture_4.jpeg)

• La page d'accueil du **TÉLÉPROCÉDURE** de l'utilisateur habilité fait apparaître la décision.

![](_page_25_Picture_6.jpeg)

### 11. DÉCISION DU COLLÈGE DE L'AUTORITÉ

 La consultation du document par un utilisateur entraîne l'envoi automatique d'un accusé de lecture consultable par tous les autres utilisateurs habilités.

![](_page_26_Picture_2.jpeg)

![](_page_26_Picture_3.jpeg)

#### 12. CONSULTER LES PIECES D'UN DOSSIER

 Consultez l'ensemble des pièces d'un dossier publiées sur TÉLÉPROCÉDURE.

|                                                                                             | Dossier 2105CDG0052                                                                                                    |                                              |                               |
|---------------------------------------------------------------------------------------------|----------------------------------------------------------------------------------------------------|----------------------------------------------|-------------------------------|
| Déposer une observation                                                                     | Document                                                                                                    | Date de mise en ligne                        | Date de lecture               |
| Seuls les documents au format PDF sont acceptés<br>par Téléprocédure<br>Sélectionner un PDF | Observation - Acceptée le 05/08/2021<br>→ Télécharger le document<br>→ Télécharger l'avis de dépot<br>→ Télécharger l'avis de validation           | 04/08/2021 à 09:48                           |                               |
| Personnes accédant au dossier                                                               | Procès-Verbal (PV)<br>→ Télécharger le document<br>→ Télécharger la preuve de réception de la DGAC (30/06/2021)<br>→ Télécharger l'avis de lecture | 15/09/2021 à 18:15                           | 16/09/2021 à 09:53            |
|                                                                                             | DIM                                                                                                    | 15/09/2021 à 18:16                           | 16/09/2021 à 09:54            |
| Attribuer à un utilisateur                                                                  | La notification des poursuites est opérée par les agents assermentés<br>pour que vous puissiez déposer vos observations dans un délai d'un n       | de l'Etat, l'Acnusa en a reçue copie<br>nois | et vous les met à disposition |
| Sélectionner un compte V Ok                                                                 |                                                                                                    |                                              |                               |

| Déposer une observation<br>Seuls les documents au format PDF sont acceptés<br>par Téléprocédure<br>Sélectionner un PDF<br>Personnes accédant au dossier<br>Attribuer à un utilisateur | Document Procés-Verbal (PV) Télécharger le document Télécharger le document Télécharger le document Télécharger le document Télécharger le document Télécharger le document Clôture d'instruction Télécharger le document Décision de ti Télécharger le document          | Date de mise en ligne<br>19/04/2021 à 17:01<br>19/04/2021 à 17:02<br>19/04/2021 à 17:02<br>19/04/2021 à 17:02 | Date de lecture<br>19/04/2021 à 15:01<br>19/04/2021 à 15:06 |
|----------------------------------------------------------------------------------------------------|----------------------------------------------------------------------------------------------------|----------------------------------------------------------------------------------------------------|-------------------------------------------------------------|
| Seu's les documents au format PDF sont acceptés<br>par Téléprocédure<br>Sélectionner un PDF Personnes accédant au dossier Attribuer à un utilisateur                                  | Prode-Verbal (PV)<br>Prode-Verbal (PV)<br>Prode-Verbal<br>Prode-Verbal<br>DIM<br>Prode-Verbal<br>Télécharger I e document<br>Prode-Verbal<br>Télécharger I e document<br>Clôture d'instruction<br>Télécharger I e document<br>Décision de tri<br>Télécharger I e document | 19(04/2021 è 17:01<br>19(04/2021 è 17:02<br>19(04/2021 è 17:02<br>19(04/2021 è 17:02                          | 19/04/2021 à 15:01<br>19/04/2021 à 15:06                    |
| Stiectionner un PDF Personnes accédant au dossier Attribuer à un utilisateur                                                                                                    | DIM<br>S Télécharger la document<br>Télécharger la lettre d'anvoi du DIM<br>S Télécharger l'avis de lecture<br>Clâture d'Instruction<br>S Télécharger le document<br>Décision de tri<br>Télécharger le document                                                           | 19/04/2021 à 17:02<br>19/04/2021 à 17:02<br>19/04/2021 à 17:02                                                | 19/04/2021 à 15:06                                          |
| Personnes accédant au dossier                                                                                                    | Clâture d'instruction<br>Se Télécharger le document<br>Décision de tri<br>Se Télécharger le document                                                                                                    | 19/04/2021 à 17:02<br>19/04/2021 à 17:08                                                                      |                                                             |
| Attribuer à un utilisateur                                                                                                    | Décision de tri<br>🌭 Télécharger le document                                                                                                    | 19/04/2021 à 17:08                                                                                            | 10/01/0001 \ 15.40                                          |
| Attribuer à un utilisateur                                                                                                    | <ul> <li>Télécharger l'avis de dépot</li> <li>Télécharger l'avis de lecture</li> </ul>                                                                                                    |                                                                                                    | 19/04/2021 8 15:10                                          |
| Sélectionner un compt 🗸 Ok                                                                                                    | Convocation<br>Stélécharger le document                                                                                                    | 19/04/2021 è 17:48                                                                                            |                                                             |
|                                                                                                    | Décision<br>J Télécharger le document<br>Télécharger l'avis de dépot<br>J Télécharger l'avis de lecture                                                                                                    | 19/04/2021 à 17:55                                                                                            | 19/04/2021 è 16:00                                          |
| Eléments clés                                                                                                    | La notification des poursuites est opérée par les agents assermer<br>que vous puissiez déposer vos observations dans un délai d'un m                                                                                                    | ntés de l'Etat, l'Acnusa en a reçue copie<br>Iois                                                             | et vous les met à disposition pou                           |
| Dossier 0101CDG2021                                                                                                    |                                                                                                    |                                                                                                    |                                                             |

![](_page_27_Picture_4.jpeg)

## **13. DERNIÈRES MENTIONS**

#### En cas de difficulté :

Nous vous invitons à envoyer un courriel à :

instruction@acnusa.fr

#### Mentions légales :

Ce guide, à vocation pédagogique, est dépourvu de toute portée juridique. Aucune de ses mentions ne pourra utilement être invoquée à l'appui d'un contentieux opposant un utilisateur de Téléprocédure à l'Autorité de contrôle des nuisances aéroportuaires.